#### • DIGITAL WATCHDOG. Complete Surveillance Solutions

## **Quick Start Guide**

## STAR-LIGHT HDCOAX Super Low Light HD Over Coax Cameras

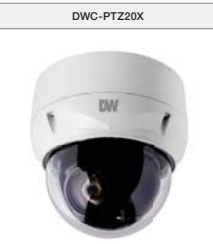

| WHAT'S IN THE BOX             |            |       |                                                                  |              |       |
|-------------------------------|------------|-------|------------------------------------------------------------------|--------------|-------|
| QSG Manual                    |            | 1 Set | Torx Wrench                                                      | $\checkmark$ | 1 Set |
| Mounting<br>Template<br>Sheet | $\bigcirc$ | 1 Set | 2 Pin – 5 Pin<br>Screw Type<br>Connector                         |              | 1 Set |
| Mounting<br>Bracket           |            | 1 Set | Mounting Screw<br>(PH6 x 35),<br>Plastic Anchor,<br>O-Ring – 4EA |              | 1 Set |

| ACCESSORIES NEEDED TO INSTALL DWC-PTZ20X |                               |  |  |
|------------------------------------------|-------------------------------|--|--|
| For Wall Mount: DWC-P20WM2               | For Ceiling Mount: DWC-P20CM2 |  |  |

NOTE: Mounting accessories are required and sold separately.

- NOTE: Download All Your Support Materials and Tools in One Place
- Go to: Http://www.digital-watchdog.com/support-download/
   Search your product by entering the part number in the 'Search by Product' search bar. Results for applicable part numbers will populate automatically based on the part number you enter.
   Click 'Search'. All supported materials, including manuals, Ouick Start Guides (QSG), software and firmware will appear in the results.

digital-watchdog.com

Attention: This document is intended to serve as a quick reference for initial set-up. It is recommended that the user read the entire instruction manual for complete and proper installation and usage.

| al: +1 (866) 446-3595 / (813) 888-9555 |  |
|----------------------------------------|--|
| chnical Support Hours:                 |  |

9:00AM – 8:00PM EST, Monday thru Friday

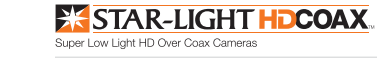

### STEP 1 - CAMERA WIRING

| No  |                      | Wire Color       | Description         |
|-----|----------------------|------------------|---------------------|
|     |                      | Red              | 24V AC or 12V DC+   |
| 1   | 3-PIN Terminal Block | White            | 24V AC or 12V DC+   |
|     |                      | Green            | RS-485+             |
| 2 2 | 2-Min Terminal Block | Blue             | RS-485+             |
| 3   |                      | Gray             | Alarm Input 1       |
|     |                      | Violet           | Alarm Input 2       |
|     | 5-Pin Terminal Block | Orange           | Alarm Input 3       |
|     |                      | Sky Blue         | Alarm Input 4       |
|     |                      | Black            | GND                 |
| 4   | 4-Pin Terminal Block | Yellow           | Alarm Output 1      |
|     |                      | Black & White    | GND                 |
|     |                      | Sky Blue & Black | Alarm Output 2      |
|     |                      | Orange & Black   | GND                 |
| 5   | BNC Jack             | Blue             | HD-TVI / AHD Output |
| 6   | BNC Jack             | Black            | CVBS Output         |
|     |                      |                  |                     |

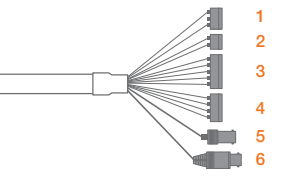

STEP 2 - INSTALLING THE CAMERA

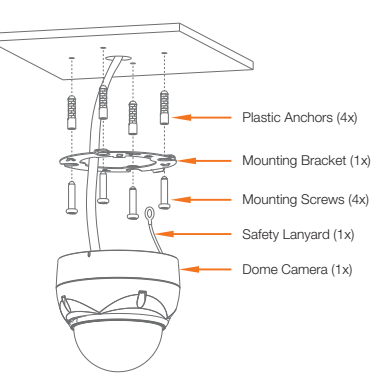

1. Select Mounting Position.

Template Sheet

2. Position the Mounting Bracket.

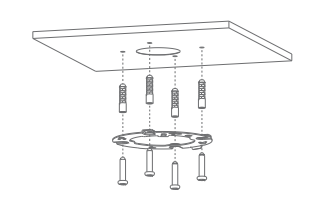

**Quick Start Guide** 

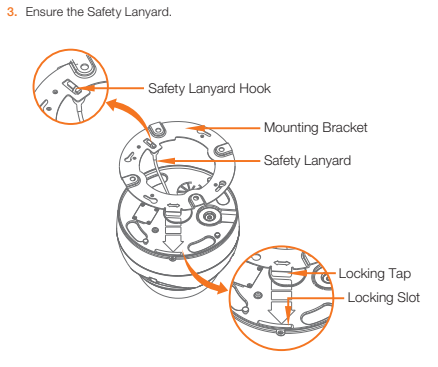

4. Mount and Twist the Dome to Fix.

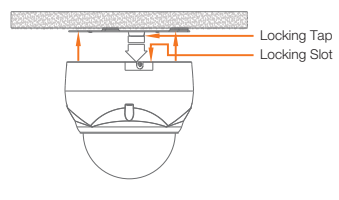

5. Fix Locking Screw.

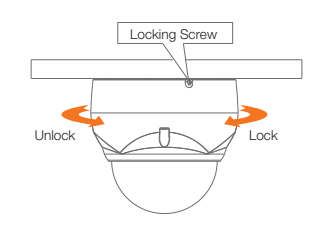

NOTE: The camera must be installed by qualified service personnel in accordance with all local and federal electrical and building codes.

# STAR-LIGHT HDCOAX

Super Low Light HD Over Coax Cameras

#### STEP 3 - DIP SWITCH SETTING FOR SIGNAL & PROTOCOL

NOTE: Default DIP switch option is all OFF (HD-TVI output/TVI-C)

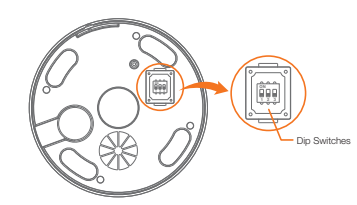

#### 1. Video Default Signal is HD-TVI Output

|                    | ON |     | S1-D1 | VIDEO SIGNAL  |
|--------------------|----|-----|-------|---------------|
|                    | H  | HН  | OFF   | HD-TVI OUTPUT |
| 1 2 3 ON AHDOUIPUT | 1  | 2 3 | ON    | AHD OUTPUT    |

#### 2. Coaxitron Protocol

| S1-D2 | S1-D3 | HD-TVI OUTPUT | AHD OUTPUT |
|-------|-------|---------------|------------|
| OFF   | OFF   | TVI-C         | A_CP-PTZ   |
| ON    | OFF   | Pelco-C       | Reserved   |
| OFF   | ON    | Reserved      | Reserved   |
| ON    | ON    | Reserved      | Reserved   |

#### STEP 4 – CONNECT POWER AND I/O

- 1. Connect 12VDC or 24VAC for Mini-PTZ camera power on (Use satisfy clause 2.5 of IEC60950-1/UL60950-1 or Certified / Listed Class 2 power source only)
- 2. Power consumption: 12W @ 12VDC/24VAC
- 3. 3. HD-TVI/AHD output (BNC)
- 4. CVBS output (BNC)
- 5. 4 Alarm input
- 6. 2 Alarm output (5V TTL)
- 7. RS-485

#### STEP 5 – OSD FUNCTIONS

NOTE: Please see the full product manual for web viewer setup, functions and camera settings options.

NOTE: This OSD control only can be through DVR or Keyboard controller.

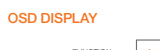

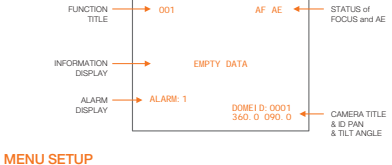

Press the menu button to call Mini-PTZ menu in control device.

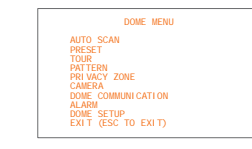

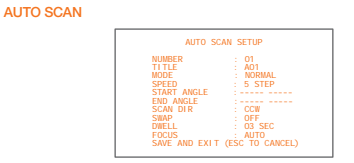

- NUMBER 01 ~ 08, 10 ~ 17, 09: AUTO-PAN mode
- TITLE MODE Up to 6 characters NORMAL, VECTOR, RANDOM (AUTO-PAN mode: NORMAL,
  - RANDOM only) NORMAL
  - Move from start point to end point in panning only Move from start point to end point including tilt and zoom simultaneously and linearly VECTOR
  - BANDOM Move randomly between the start point and the end point
- SPEED 1 ~ 13 step, the lower number means the slower speed SCAN DIR Set the Scan direction, CCW (Counter Clock Wise), CW (Clock Wise)
- SWAP Swaps the start point for the end point
- Set the dwell time at the both end, 01 ~ 99 seconds DWELL
- FOCUS AUTO, MANUAL

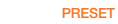

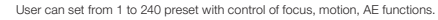

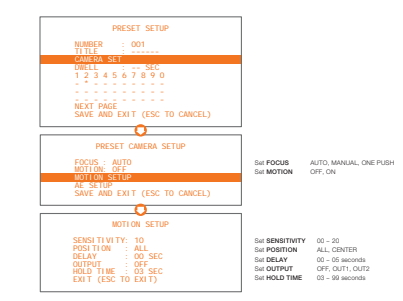

#### TOUR

PATTERN

User can set the up to 8 programmable Tour preset positions, patterns and scans.

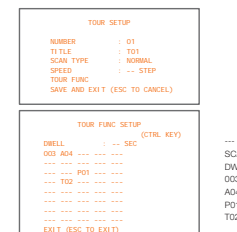

 TITLE
 SEC
 PERCENT

 P01
 000
 00.0%

 P02
 000
 00.0%

 P03
 000
 00.0%

 P04
 000
 00.0%

 P05
 000
 00.0%

 P06
 000
 00.0%

 P07
 000
 00.0%

 P08
 000
 00.0%

 ND
 EXT
 (ESC TO CANCEL

P01 P02 P03 P04 P05 P06 P07 P08

Auto Scan (1 ~ 8, 10 ~ 17) Pattern (1 ~ 8) Tour (1 ~ 8)

#### FUNCTION NONE, TOUR, PATTERN, AUTO SCAN, PRESET NUMBER WAITING TIME 10 - 240 seconds ENABLE ON, OFF

: NONE

: 120 SEC

View Angle Setup

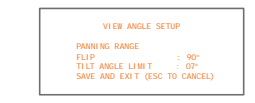

Rev Date: 01/17

Copyright © Digital Watchdog. All rights reserved. Specifications and pricing are subject to change without notice.

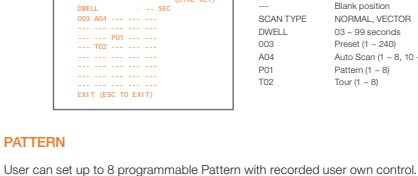

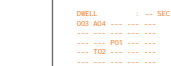

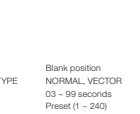

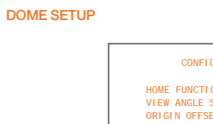

DOME COMMUNICATION

User can set the up to ID, protocol, baudrate.

DOME ID

PROTOCOL PROTOCOL BAUDRATE PARITY TERMINATION (RS-485)

DOME ID PROTOCOL BAUDRATE

PARI TY

TERMI NATI ON SAVE AND EXIT (ESC TO CANCEL)

| CONFIGURATION MENU                      |  |
|-----------------------------------------|--|
| HOME FUNCTION SETUP<br>VIEW ANGLE SETUP |  |
| ORIGIN OFFSET                           |  |
| FACTORY DEFAULT                         |  |
| DOME RESET                              |  |

DOME COMMUNICATION

0001 AUTO 9600

NONE OFF

1~3999

1 ~ 3999 AUTO, F2/F2E, PELCO-PD 2400, 4800, 9600, 19200, 38400 bps NONE, EVEN, ODD OFF, ON

**Quick Start Guide** 

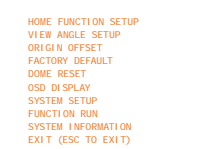

HOME FUNCTION SETUP

FUNCTION NUMBER WAITING TIME

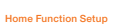